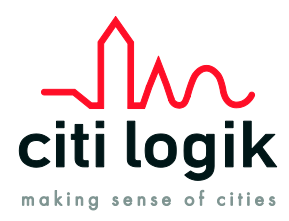

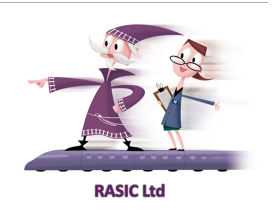

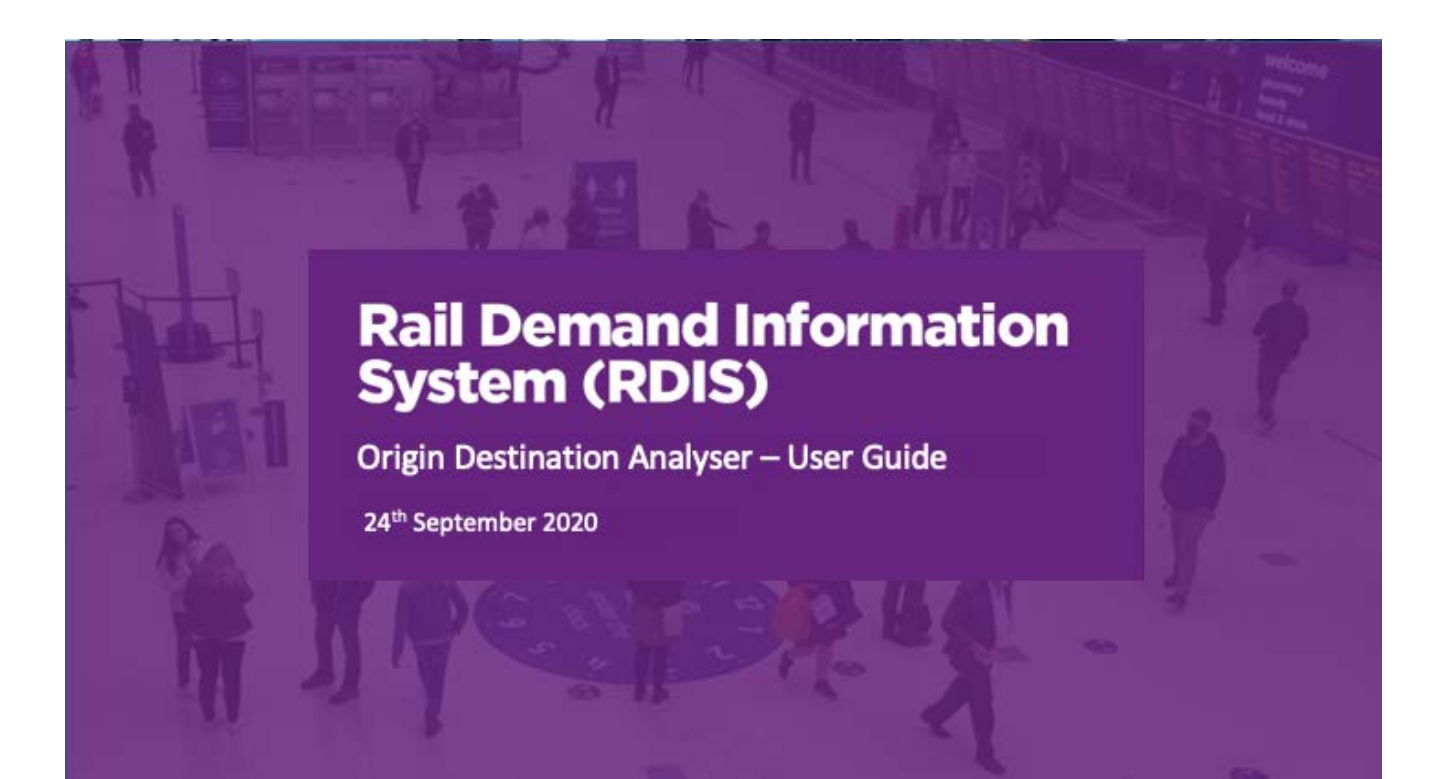

The information contained herein is the property of Citi Logik Ltd, and may not be copied, used or disclosed in whole or in part, except with the prior written permission of Citi Logik Ltd © Citi Logik Ltd 2017

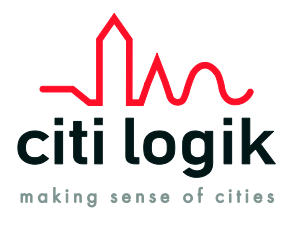

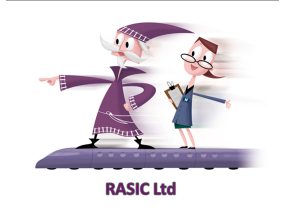

# **Table of Contents**

| 1 | Intro | duction                                        | 3  |
|---|-------|------------------------------------------------|----|
| 2 | RDI   | S Using Mobile Network Data (MND) Introduction | 4  |
|   | 2.2   | Expanding to Full Population                   | 6  |
| 3 | Logi  | n                                              | 7  |
| 4 | Men   | us                                             | 8  |
| 5 | Rail  | OD Analyser                                    | 9  |
|   | 5.1   | Input Controls                                 | 9  |
|   | 5.2   | Results                                        | 14 |
|   | 5.3   | Data Privacy                                   | 15 |
|   | 5.4   | Future Services                                | 16 |
| 6 | Rep   | orts                                           | 17 |
|   | 6.1   | Report Types                                   | 17 |
|   | 6.2   | Future Reports                                 | 19 |
| 7 | Sup   | port                                           | 20 |
|   | 7.1   | User Guide                                     | 20 |
|   | 7.2   | Browser Support                                | 20 |
|   | 7.3   | Latest Updates                                 | 20 |

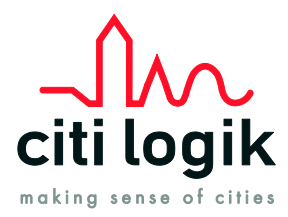

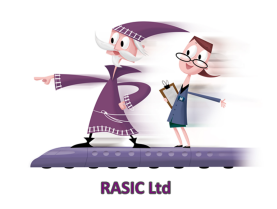

# 1 Introduction

This guide covers all services delivered under CitiAnalytics. Please note that you may have different modules to those described within this guide.

CitiAnalytics is Citi Logik's web-based portal to access real time and historic analysis tool, using underlying mobile network data (MND) from Vodafone. The system gains access to all recorded anonymised live events taking place on Vodafone mobile devices and through a series of algorithms that process this data in real time. This results in the real-time identification of:

• Passenger movements from station to station via rail

All data is also saved to create an historic database. This allows the production of historic data and baseline data.

This information is then post processed to provide clients with key outputs through the CitiAnalytics web portal. This guide covers functionalities specifically for Rail Origin and Destination movements along with additional specific Real-Time station metrics and TfL rail interchange metrics from near time updating information.

The portal was designed to be as intuitive as possible, making it easy for the user to navigate and find information.

After this introduction, this user guide covers:

- Mobile network Data and Citi Logik;
- Installation and setup, including user types;
- Login;
- Menus; and
- Details of the views.

### 1.1 Web Portal URL

# https://web.citianalytics.com/login.html

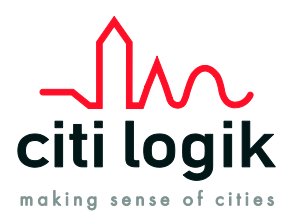

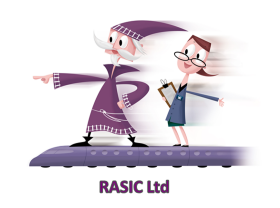

# 2 RDIS Using Mobile Network Data (MND) Introduction

The RDIS platform uses MND from the Vodafone Network processed by Citi Logik.

Vodafone customers communicate their positions with the networks of Vodafone cells every time they use their mobile phones to text or make a call and through ad-hoc events generated through applications running on smart phone devices, such as web searching, location services etc. Each such communication is registered by one of the network cells as an 'event' with a unique and anonymous user ID, a timestamp, a local area code (LAC<sup>1</sup>) and the cell's ID being attributed to it.

Each event that is recorded can be either an 'active' or 'passive' event. Passive events refer to mobile devices' background periodic updates and their reassignments between Vodafone LACs and as such may not necessarily coincide with physical activities of Vodafone customers on their devices. Passive events translate into handovers between each LAC, which generates spatially less detailed information but a very large sample i.e. the whole pool of Vodafone devices which can be followed (see section on privacy and license restriction).

Active events refer to phone calls, web-browsing, email or text exchanges, with references to the cells which have been used by customers during such 'live' communications. Generally active events translate into handovers between each cell tower used by a phone when active which generates spatially very detailed information but with a limited sample.

The anonymisation of events is a regulated activity that Vodafone (the MNO) must adhere to. The customer details associated with each recorded event are replaced with an encrypted ID, which from here on shall be called the device ID. The device ID allows the tracking of movements of mobile devices in terms of visited places and durations of stay, in a way that is not compromised. This information is anonymised within the core network to GDPR compliant standards and then processed by Citi Logik as billions of events per day.

These events are then built up into a set of Origin to Destination movements using complex algorithms to establish journey paths and travel modes for each anonymised device across a day. From this we can best determine the devices movements and probabilistic journey path and travel mode that applies to the rail network.

<sup>&</sup>lt;sup>1</sup> LAC – Location Area Code is a unique number for the current location area. A location area is a set of base stations that are grouped together to optimize signaling.

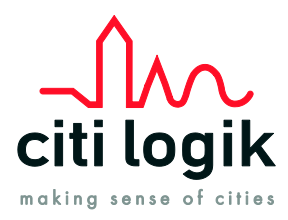

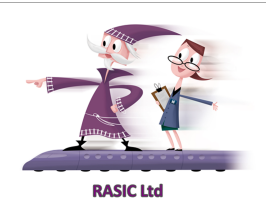

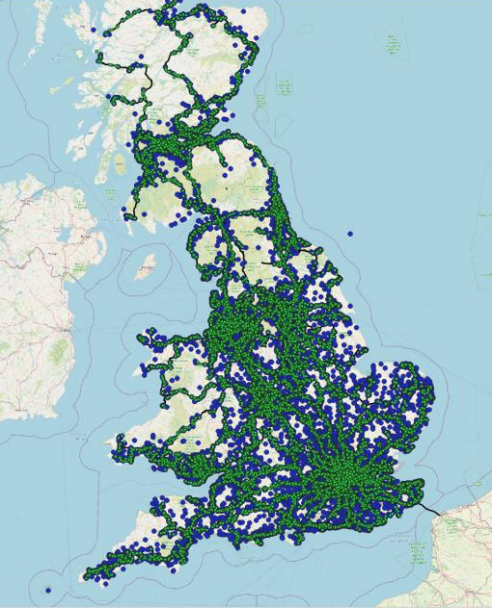

The Core Network for Rail

### 2.1.1 Time Slots

The system builds up a database of Origin to Destination movements from Station to Station in 15-minute Time Slots. This is important as we must group movement together to minimise the impact of the privacy restrictions linked to GDPR.

The time slots start at midnight 00:00 and increase in 15 minute intervals.

Eg 00:15, 00:30 etc.

Where timeslots are present in a report, the time is based on either the Departures or Arrivals within the timeslot depending if the reports are "From" or "To" respectively. Journey duration has no impact.

For clarity when running reports, time works for the whole minute.

Time slot 08:15 really means 08:15:00 to 08:29:59.

#### 2.1.2 Single Leg and Multi Leg Journeys

The movements presented show end to end journeys where there has been no significant journey break.

This means that both single leg and multi leg journeys where there may be an interchange are included.

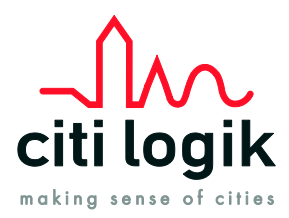

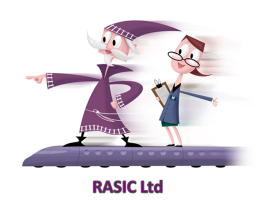

### 2.2 Expanding to Full Population

The data from one network provider can be expanded to Full UK Population using a methodology approved by DfT with support by Citi Logik. This is published as the Catapult recommendations to DfT for utilising mobile network data for transport planning and mobile data is a recognised source of origin destination information by DfT.

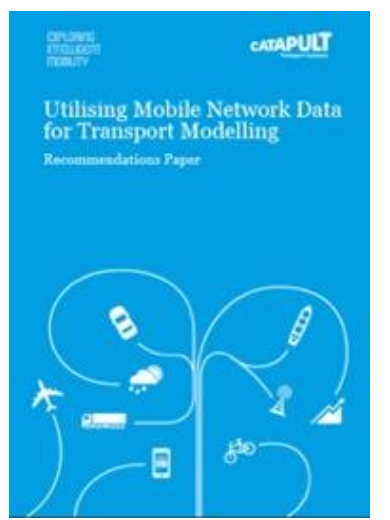

This method has been accepted by engineering consultancies for over 5 years in transport planning and design as the main data source

MND has been the primary data source in £1Bn+ projects and successfully accepted in public enquiries.

As a simplified process Citi Logik applies expansion from Vodafone devices to person trips using both localised market share and mobile penetration based on DfT approved methodology, this technique does not require information for all mobile operators data.

This approach uses network identified Home and Work locations provided by Vodafone based on device behaviour. The process matches Vodafone device counts of home location to Census Population at Local level e.g LSOA. This provides an accurate expansion factor for a localised area. E.G Simplified - 1500 person census location and 350 VF night-time devices = expansion 4.29.

Across the UK, each area is unique and so is the expansion factor for each device, as described in the Catapult document. This takes care of variances in market penetration for any given locality and also automatically caters for users with multiple devices including tablets.

Using the expansion number, we can multiply the number of individual VF devices seen by their respective expansion number to produce a total count of travelling persons. Results have previously been validated for rail journeys in trials against onboard counts undertaken by Tracsis.

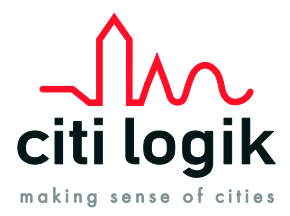

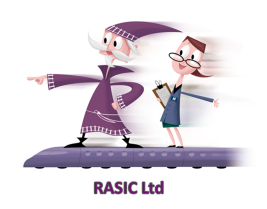

# 3 Login

CitiAnalytics operates as a web-based portal, and hence no installation is required. An electronic device with web access and a common browser is needed. The portal interface is responsive and will adjust its layout to any browser/device used.

Access to the portal is done through the following link:

### https://web.citianalytics.com

When prompted, enter your login and password. If you do not have a login/password, please contact your administrator.

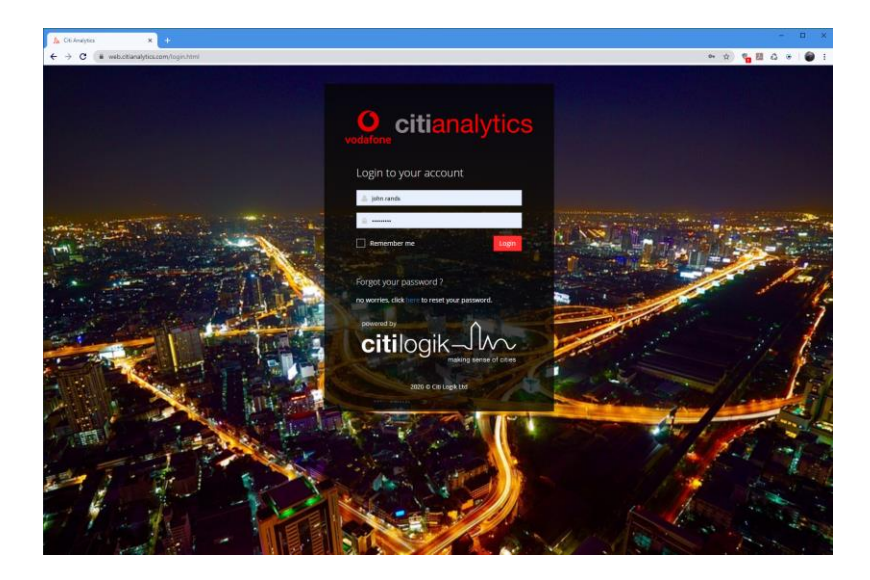

On your first login, it is recommended that you change your password using the "Forgot your password" function which will email you a link to your email account which has already been created for you.

### Self Admin

Once logged in users can undertake various basic admin tasks through the drop-down menu top right of the screen. Select your username displayer in the top right-hand corner

This includes:

- Change password.
- Logout.

| k Rail  | -                                             | john.rands | Î |
|---------|-----------------------------------------------|------------|---|
|         |                                               |            | F |
| lts Sor | <ul> <li>← Logout</li> <li>t Order</li> </ul> |            | Ч |
| unt     | Commuting Count                               |            |   |
| F       | Run OD Analyser                               |            |   |

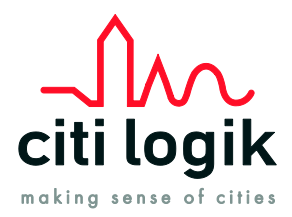

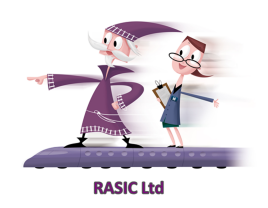

### 4 Menus

CitiAnalytics has been designed to offer a flexible approach to data access for multiple clients and client groups.

Access hierarchy is shown through Service Selection via drop down menu and Analytics Services displayed as service tabs.

It is likely that most users will only have access to one Service Selector drop down service but can have multiple Analytics Services depending upon permission.

| Service Selector            |
|-----------------------------|
| Network Rail 🔹 🔹 john.rands |
| Hull CC                     |
| Hull Citi View              |
| <br>Brent                   |
| Brent                       |
| Network Rail                |
| Network Rail                |
|                             |

**Service Selector** 

Please check to see if you have additional services permissioned under Service Selector if you can't find what you are looking for.

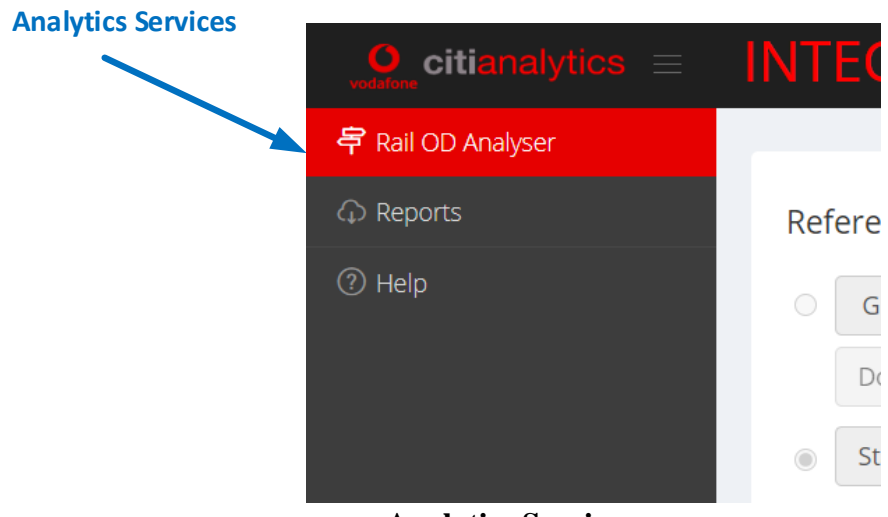

**Analytics Services** 

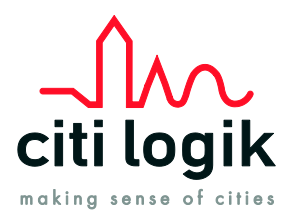

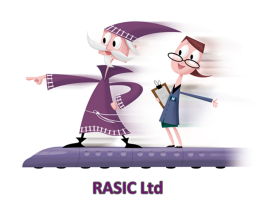

## 5 Rail OD Analyser

This dashboard provides detailed access to Station Origin to Station Destination journeys.

The Dashboard provides several features to allow the user to search and refine station to station movements. The detail of which is shown below.

| $\mathbf{O}_{\mathbf{vesture}}$ citianalytics $\equiv$ | INTEGRATION             |                    |                        | Network Rail Service            |
|--------------------------------------------------------|-------------------------|--------------------|------------------------|---------------------------------|
| 🛱 Rail OD Analyser                                     |                         |                    |                        |                                 |
|                                                        | Reference Station       | Search Type        | Date Range             | Search                          |
| ⑦ Help                                                 | ○ Group: Select Group ~ | Whole Date Period  | From: 22/06/2020 00:00 | Initial Results Sort Order      |
|                                                        | Download Groups         | ○ Time Period Only | To: 26/06/2020 23:45   | Total Count     Commuting Count |
|                                                        | Station:                | 0                  |                        | Run OD Analyser                 |
|                                                        | ○ From ● To             |                    |                        |                                 |

### **Rail Origin to Destination Analyser**

### 5.1 Input Controls

### 5.1.1 Reference Station

The reference Station can be selected by either specifying the station name or CRS code by just typing the name into the entry box.

The user can also select one of several preset Station Groups which is centrally managed by the system Admin.

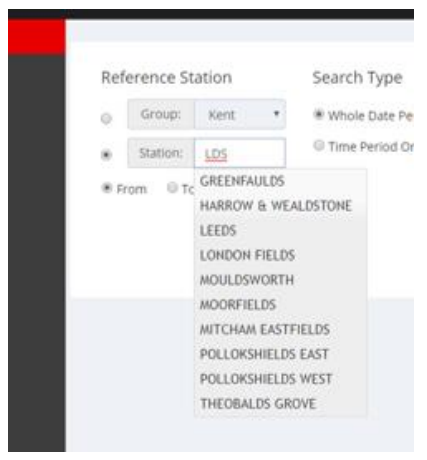

**Station Entry** 

Once the reference station has been selected. The user must select journeys "To", or "From" this station to be displayed (not applicable to Groups as both To and From are displayed within the results).

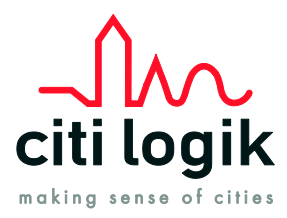

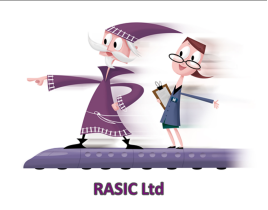

### *IMPORTANT – All timing is based on the following:*

If **From** is selected in Reference station – the timing is based on **Departure**. If **To** is selected in Reference station – the timing is based on **Arrival**.

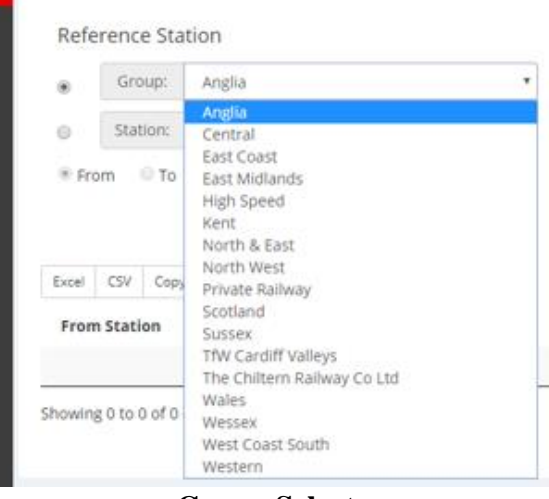

**Group Selector** 

As an alternative one of the preset groups can be selected. Make sure that you select if you are using **Station** or **Group** first.

### 5.1.2 Group Composition

The Group function is preset lists of stations under a common name. When requested, the system will deliver matrix OD results based on journeys between each station listed within the group. It does not show journeys which originate or end outside of the group.

To understand the stations within each Group, the list of groups and station details can be downloaded for further understanding. The list is large and so can be downloaded in Excel format for easy manipulation.

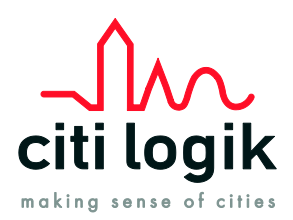

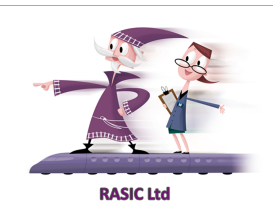

| Group Details Download | 0    | Group:   | Select Group | ~ |
|------------------------|------|----------|--------------|---|
| button                 |      | Download | d Groups     |   |
|                        | •    | Station: |              |   |
|                        | ⊖ Fr | om 💿 To  | )            |   |

|   | A        | В        | C                          | D   |  |
|---|----------|----------|----------------------------|-----|--|
| 1 | Group Id | Group Na | Station Name               | CRS |  |
| 2 | CG1      | Anglia   | Westerfield                | WFI |  |
| 3 | CG1      | Anglia   | Willesden Junction (High L | WIJ |  |
| 4 | CG1      | Anglia   | Worstead                   | WRT |  |
| 5 | CG1      | Anglia   | Woodgrange Park            | WGR |  |
| 5 | CG1      | Anglia   | Wivenhoe                   | WIV |  |
| 7 | CG1      | Anglia   | Wickham Market             | WCM |  |
| 3 | CG1      | Anglia   | White Hart Lane            | WHL |  |
| ) | CG1      | Anglia   | West Horndon               | WHR |  |
| 0 | CG1      | Anglia   | Wanstead Park              | WNP |  |
| 1 | CG1      | Anglia   | Walton-On-Naze             | WON |  |
| 2 | CG1      | Anglia   | Waltham Cross              | WLC |  |
| 3 | CG1      | Anglia   | Turkey Street              | TUR |  |
| 4 | CG1      | Anglia   | Thorpe-Le-Soken            | TLS |  |
| 5 | CG1      | Anglia   | Sudbury (Suffolk)          | SUY |  |
| 6 | CG1      | Anglia   | Stansted Mountfitchet      | SST |  |
| 7 | CG1      | Anglia   | St James Street (Walthams  | SJS |  |
| 8 | CG1      | Anglia   | Southbury                  | SBU |  |
| 9 | CG1      | Anglia   | Shoeburyness               | SRY |  |
| 0 | CG1      | Anglia   | Shippea Hill               | SPP |  |
| 1 | CG1      | Anglia   | Shepreth                   | STH |  |
| 2 | CG1      | Anglia   | Sawbridgeworth             | SAW |  |
| 3 | CG1      | Anglia   | Reedham (Norfolk)          | REE |  |
| 4 | CG1      | Anglia   | Rainham (Essex)            | RNM |  |
| 5 | CG1      | Δnglia   | Purfleet                   | PEI |  |

### **Example of Group Download content**

#### 5.1.3 Search Type and Time Period

|   | Search Type       | Date Rang∉ |
|---|-------------------|------------|
| • | Whole Date Period | From:      |
|   | Cime Period Only  | To:        |

### **Search Type Selector**

The Search Type controls how the data is analysed compared to date ranges.

#### *IMPORTANT* – All timing is based on the following:

If **From** is selected in Reference station – the timing is based on **Departure**. If **To** is selected in Reference station – the timing is based on **Arrival**.

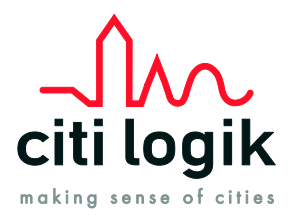

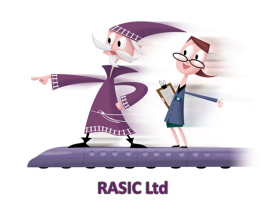

<u>Whole Date Period</u> – The system analyses ALL the data between the two specified date and time ranges.

The user can select a start date and a start time and an end date and time using the date and time picker function. Please note that the system works in 15-minute periods.

|    |       | Date                   | Rai | nge  |            |       |                            |         |               |               |               |               |               | S             | earc          | h                         |
|----|-------|------------------------|-----|------|------------|-------|----------------------------|---------|---------------|---------------|---------------|---------------|---------------|---------------|---------------|---------------------------|
|    |       | From: 22/06/2020 00:00 |     |      |            |       | Initial Results Sort Order |         |               |               |               |               |               |               |               |                           |
|    |       | То                     | :   | 26/0 | 06/20      | 20 23 | 3:45                       |         |               |               |               |               |               | 0             | Tota          | I Count O Commuting Count |
|    |       | <                      |     | J    | un 20      | 20    |                            |         |               |               | J             | ul 202        | 20            |               |               | Run OD Analyser           |
|    |       | Su                     | Мо  | Tu   | We         | Th    | Fr                         | Sa      | Su            | Мо            | Tu            | We            | Th            | Fr            | Sa            | St Data                   |
|    | _     | 31                     | 1   | 2    | 3          | 4     | 5                          | 6       | 28            | 29            | 30            | 1             | 2             | 3             | 4             | Search                    |
|    |       | 7                      | 8   | 9    | 10         | 11    | 12                         | 13      | 5             | 6             | 7             | 8             | <del>9</del>  | <del>10</del> | 41            |                           |
| ΨT | 10 \$ | 14                     | 15  | 16   | 17         | 18    | 19                         | 20      | <del>12</del> | <del>13</del> | 44            | <del>15</del> | <del>16</del> | <del>17</del> | <del>18</del> | Average Journey Time      |
|    |       | 21                     | 22  | 23   | 24         | 25    | 26                         | 27      | <del>19</del> | <del>20</del> | <del>21</del> | <del>22</del> | <del>23</del> | <del>24</del> | <del>25</del> |                           |
|    |       | 28                     | 29  | 30   | 1          | 2     | 3                          | 4       | <del>26</del> | <del>27</del> | <del>28</del> | <del>29</del> | <del>30</del> | <del>31</del> | 4             | Previous Next             |
|    |       | 5                      | 6   | 7    | 8          | 9     | <del>10</del>              | 44      | 2             | 3             | 4             | 5             | <del>6</del>  | 7             | 8             |                           |
|    |       |                        |     | 0    | <b>~</b> : | 00    | ~                          |         |               |               | 23            | × : -         | 45 🔨          | /             |               |                           |
|    |       |                        |     |      |            | 22/0  | 6/202                      | 0 00:00 | ) - 26/06/    | 2020          | 23:45         | С             | ancel         | A             | pply          |                           |

### **Date and Time Picker**

The date picker works by first selecting the start date that the user selects and then the second date that the user selects. If you het select "Apply" then these dates will be used.

You can also adjust the time range using the timing value displayed at the bottom of the date picker.

**Help Note**: Same day analysis. If you want to analyse the just one day then select the select the day with one mouse click and then click again. This locks the start day and end day into the date picker. Don't forget to hit "**Apply**".

The time is selected in 15 minute increments.

If you wanted to look at 07:00 to 09:00 as a time period use the values 07:00 – 08:45.

This represents the last time period with runs from 08:45 to 08:59:59

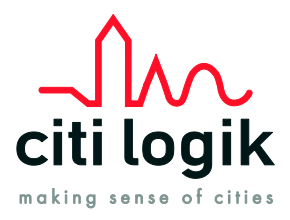

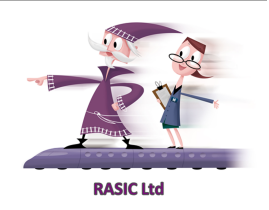

**<u>Time Period Only</u>** – This is more powerful and can analyse data across a date range but only between specific times or days of the week.

For example, it could be set to look at a months' worth of data but only specific weekdays during the morning rush hour etc.

Search Type

Time Period

Whole Date Period
 Time Period Only

| Fror | n: | 19/05 | /2020 | Т | o: | 26/05/ | 2020 |
|------|----|-------|-------|---|----|--------|------|
|      |    |       |       |   |    |        |      |
| Fror | n: | 06:30 |       | Т | o: | 09:00  |      |
| М    | т  | W     | т     | F | S  | S      |      |
|      | -  | *     | -     |   |    |        |      |

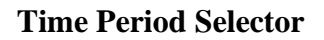

### 5.1.4 Search

This allows the user to search and order the result s based on the Total Count of journeys or on then total count of Commuting Journeys.

A commuting Journey is one where we have a defined Home and Work(s) locations for a device based on regular day and nighttime behaviour and that trips start and finish relative to either location.

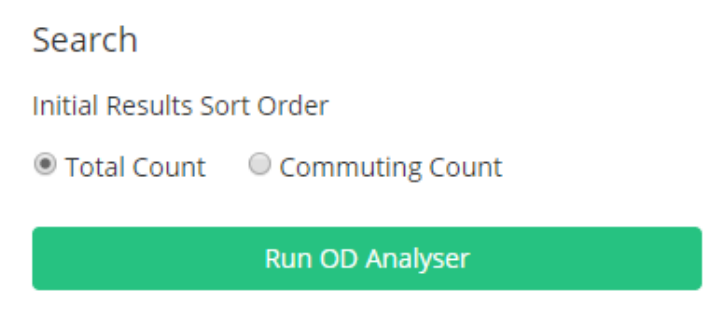

Analysis Start and Sort Selector

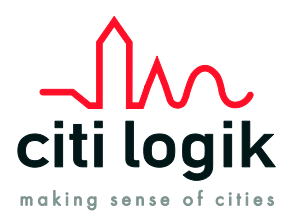

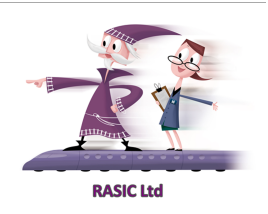

### 5.2 Results

The results are shown on the screen in a tabular format with sort buttons beside each column heading.

| Refer  | rence Sta | ation               | Search Type                                          | Date Range                                  |             |                            | Search                                                                                                    |  |
|--------|-----------|---------------------|------------------------------------------------------|---------------------------------------------|-------------|----------------------------|----------------------------------------------------------------------------------------------------|--|
|        | Group:    | Anglia 🔻            | Whole Date Period                                    | Whole Date Period     From: 18/05/2020 09:0 |             | Initial Results Sort Order |                                                                                                    |  |
| •      | Station:  | Chatham             | Time Period Only                                     | To: 21/05/20                                | 020 09:00   |                            | Total Count Commuting Commuting C |  |
| From   | m 🔍 To    |                     |                                                      |                                             |             |                            | Reset                                                                                                    |  |
| Excel  | CSV Cop   | У                   |                                                      |                                             |             |                            | Search:                                                                                                    |  |
| From   | Station   | 1 From Station Code | $\downarrow\uparrow$ To Station $\downarrow\uparrow$ | To Station Code 🕴                           | Total Count | ↓ <b>!</b> Commute         | er Count 🛛 🕼 Average Journey Ti                                                                                                    |  |
| Chatha | im        | СТМ                 | Gillingham (Kent)                                    | GLM                                         | 1101        | -                          | -                                                                                                    |  |
| Chatha | im        | СТМ                 | Strood (Kent)                                        | SOO                                         | 1040        | -                          | -                                                                                                    |  |
| Chatha | im        | CTM                 | Cuxton                                               | CUX                                         | 946         | •                          | -                                                                                                    |  |
| Chatha | im        | СТМ                 | Barming                                              | BMG                                         | 723         | -                          | -                                                                                                    |  |
| Chatha | im        | СТМ                 | Gravesend                                            | GRV                                         | 672         | -                          | -                                                                                                    |  |
| Chatha | im        | СТМ                 | Snodland                                             | SDA                                         | 654         | -                          | -                                                                                                    |  |
| Chatha | im        | СТМ                 | Rainham (Kent)                                       | RAI                                         | 606         | -                          | -                                                                                                    |  |
| Chatha | im        | СТМ                 | Maidstone East                                       | MDE                                         | 579         | -                          | -                                                                                                    |  |
| Chatha | im        | СТМ                 | Rochester                                            | RTR                                         | 552         | -                          | -                                                                                                    |  |
| Chatha | im        | СТМ                 | Ashford<br>International                             | AFK                                         | 533         |                            | -                                                                                                    |  |
| Chatha | im        | СТМ                 | Herne Bay                                            | HNB                                         | 441         |                            | -                                                                                                    |  |
| Chatha | im        | СТМ                 | Newington                                            | NGT                                         | 436         | ÷                          | -                                                                                                    |  |
| Chatha | im        | СТМ                 | Sittingbourne                                        | SIT                                         | 417         | -                          | -                                                                                                    |  |
| Chatha | im        | СТМ                 | Maidstone West                                       | MDW                                         | 402         | -                          | -                                                                                                    |  |
|        |           |                     |                                                      |                                             |             |                            |                                                                                                    |  |

The results columns for Commuting Count and Average Journey Time will be added later in the project cycle delivery.

#### 5.2.1 Reviewing the Data

Where the number of results exceeds that which can be displayed on a single screen, pagination shown at the bottom of the screen allows the user to step through the pages.

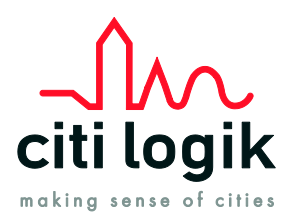

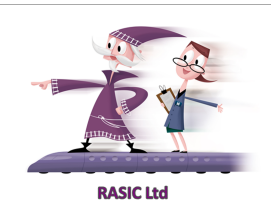

|       | Previou | s 1 2 | 3 4 | 5 11 | Next |
|-------|---------|-------|-----|------|------|
|       | SAY     | 109   | -   | -    |      |
| Kent) | MRN     | 113   | -   | -    |      |
| 5     | KDB     | 114   | -   | -    |      |
| ray   | SMY     | 118   | -   | -    |      |
|       | CRY     | 120   | •   | -    |      |
| rs    | BSR     | 121   | -   | -    |      |
| et.   | SOR     | 122   | -   | -    |      |

#### **Results Pagination**

### 5.3 Data Privacy

The results contain counts of journeys between station.

To protect individuals and to ensure that the system cannot be used to identify individuals there is a minimum number of 10 which must be presented if there are between 1 and 10 journeys made. If there are no journeys, then there will be no results returned.

This is a legal requirement for GDPR and Mobile Network Operators for data sharing.

**The Rule** – Where the count is between 1 and 10 then the GDPR and Data Privacy requirements will be applied, and the number 10 will be displayed.

#### 5.3.1 Managing the effects of Privacy

To help reduce the privacy effect, try running your query against a wider date or time range. The wider the time period looked at, the greater the number of trips made and therefore the 10 Privacy number will be less likely.

If you are looking at specific travel times, then use the "Time Period Only" search to run your search across multiple days just between the hours that you need.

There is also a daily count report, which provides a total of all actual trips made. You can use this together with full matrix trip report to work out the actual daily average of the privacy number across the whole network.

As a working number if doing counts then you may substitute an averaged number of approximately 4 instead of 10 for result affected by privacy. This number will change over time and should be used with caution.

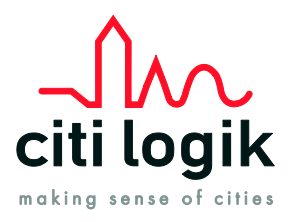

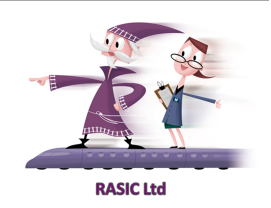

### 5.3.2 Downloading the Results

For convenience and further analytics, the results returned can be downloaded in their entirety in one of 3 formats. Excel, CSV or Copy function.

| Excel  | CSV    | Сору |    |                  |   |    |             |
|--------|--------|------|----|------------------|---|----|-------------|
| From   | Statio | on   | 11 | From Station Cod | e | 1t | To Statior  |
| Chatha | am     |      |    | CTM              |   |    | Gillingham  |
| Chatha | am     |      |    | СТМ              |   |    | Strood (Ken |
| Chatha | am     |      |    | СТМ              |   |    | Cuxton      |

### **Download Results**

By selecting either Excel or CSV a file will be created and downloaded into the browser download function at the bottom of your browser window.

| спаснати стиг        | Shoulana       | JUA | 004      |   |
|----------------------|----------------|-----|----------|---|
| Chatham CTM          | Rainham (Kent) | RAI | 606      |   |
| Chatham CTM          | Maidstone East | MDE | 579      | - |
| ODResults_from_Cxlsx | ^              |     | Show all | × |

### **Downloaded File**

### 5.4 Future Services

Additional analytics capability may be added to this service over time.

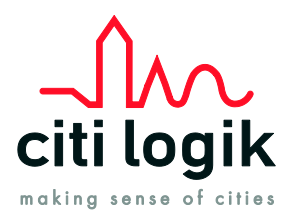

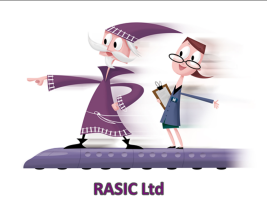

# 6 Reports

Several fixed reports are generated automatically every day. These are available if you have the permission under the Reports tab on the web portal.

Additional reports will be added here.

| $\mathbf{O}_{\text{volume}}$ citianalytics $\equiv$ | INTEGRATION |                                                                                                 | Network Rail Service | <ul> <li>John.rang</li> </ul> |
|-----------------------------------------------------|-------------|-------------------------------------------------------------------------------------------------|----------------------|-------------------------------|
| 串 Rail OD Analyser                                  |             |                                                                                                 |                      |                               |
| ♠ Reports                                           | Report Date | Report Type                                                                                     |                      |                               |
| ⑦ Help                                              | Date:       | O Daily Full Matrix - All Stations (2am to 2am)                                                 | Download .           |                               |
|                                                     |             | O Daily Full Matrix by Time Slot - All Stations Departure Time (by 15 minute time interval)     |                      |                               |
|                                                     |             | $\odot$ Daily Full Matrix by Time Slot - All Stations Arrival Time (by 15 minute time interval) |                      |                               |
|                                                     |             | Weekday Full Matrix - All Stations (use Friday as date)                                         |                      |                               |
|                                                     |             |                                                                                                 |                      |                               |

### **Report Services**

### 6.1 Report Types

Each report can be run against a specific date. Set the date and select the report and it will be generated and downloaded in your browser automatically.

All reports are in easy to use excel format for further manipulation.

#### 6.1.1 Report 1 – Daily Full Matrix – All Stations

This report provides the complete matrix of all journeys across an entire day (2am - 2am).

These are the daily totals

|     | Α         | В       | С     |  |
|-----|-----------|---------|-------|--|
| 1   | Start_CRS | End_CRS | Trips |  |
| 2   | CLI       | VIC     | 2230  |  |
| 3   | SRA       | LST     | 2079  |  |
| 4   | WAT       | CLI     | 2000  |  |
| 5   | VIC       | CLI     | 1896  |  |
| 6   | EAD       | WIM     | 1688  |  |
| 7   | SPB       | PAD     | 1688  |  |
| 8   | LST       | SRA     | 1575  |  |
| 9   | WIM       | EAD     | 1491  |  |
| 10  | CLI       | WAT     | 1437  |  |
| 11  | LBG       | CLI     | 1425  |  |
| 12  | PAD       | SPB     | 1288  |  |
| 13  | СП        | WIM     | 1239  |  |
| 4.4 | <u></u>   | LCT.    | 1010  |  |

**Example of daily full Matrix** 

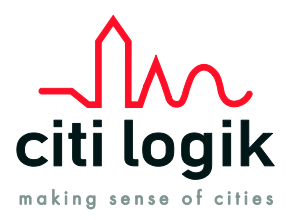

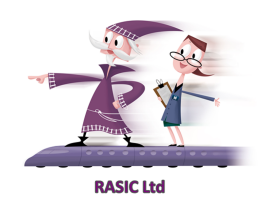

# 6.1.2 Reports 2 & 3 – Daily Full Matrix by Time Slot – All Stations by Departure and Arrival Time

This report is highly granular and provides the detail of all journeys broken down into 15 time slots.

There are 96 Timeslots in a 24hr Period.

This means all journeys seen that depart a station within the 15 minutes time slots. Journey time is irrelevant. It is just about departure time.

The second of these reports is the same but relate to arrival time at station.

|    | Α         | В         | С         | D       | E     |  |
|----|-----------|-----------|-----------|---------|-------|--|
| 1  | TimeSlotS | TimeStart | Start_CRS | End_CRS | Trips |  |
| 2  | 65        | 16:15     | LDS       | YRK     | 127   |  |
| 3  | 65        | 16:15     | WAT       | VXH     | 118   |  |
| 4  | 36        | 09:00     | WAT       | VXH     | 118   |  |
| 5  | 55        | 13:45     | VXH       | WAT     | 118   |  |
| 6  | 68        | 17:00     | CDF       | CDQ     | 99    |  |
| 7  | 27        | 06:45     | CDQ       | CDF     | 99    |  |
| 8  | 54        | 13:30     | CDQ       | CDF     | 99    |  |
| 9  | 37        | 09:15     | CLI       | VIC     | 95    |  |
| 10 | 19        | 04:45     | GLC       | EDB     | 92    |  |
| 11 | 82        | 20:30     | BHM       | CDF     | 90    |  |
| 12 | 29        | 07:15     | WAT       | VXH     | 88    |  |
| 13 | 40        | 10:00     | MAN       | BHM     | 88    |  |
|    | 60        | 17.15     | DUINA     | MAAN    | 00    |  |

#### 6.1.3 Report 4 – Weekday Full Matrix – All Stations

This report covers all journeys on weekdays summarised together to give total counts by Origin to Destination pairs.

|    | Α         | В       | С     |  |
|----|-----------|---------|-------|--|
| 1  | Start_CRS | End_CRS | Trips |  |
| 2  | сц        | VIC     | 8822  |  |
| 3  | VIC       | CLI     | 8582  |  |
| 4  | SPB       | PAD     | 7590  |  |
| 5  | PAD       | SPB     | 7113  |  |
| 6  | WIM       | EAD     | 6221  |  |
| 7  | EAD       | WIM     | 6086  |  |
| 8  | СП        | PAD     | 5657  |  |
| 9  | сц        | WAT     | 5395  |  |
| 10 | сп        | LBG     | 4895  |  |
| 11 | сп        | WIM     | 4866  |  |
| 12 | WIM       | CLI     | 4840  |  |
| 13 | WAT       | CLI     | 4374  |  |
| 14 | ECR       | VIC     | 4249  |  |

**Example of weekday full Matrix** 

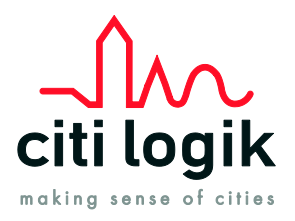

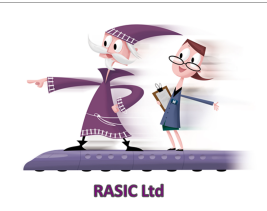

### 6.2 Future Reports

In addition to the current reports available, further reports have been requested and will be made available in due course. The User guide will be updated when these reports are available.

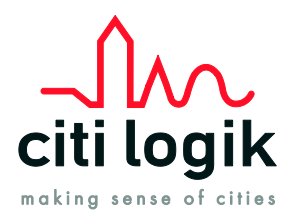

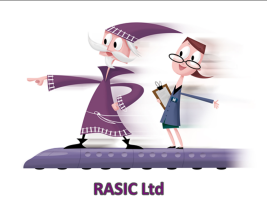

# 7 Support

### 7.1 User Guide

Please refer to the "Help" tab option on the main left-hand menu bar as this will always contain the latest user guide.

### 7.2 Browser Support

The system has been optimised for Chrome and Edge browsers. Low screen resolution devices and some legacy browsers may experience different presentation of the web portal.

### 7.3 Latest Updates

The system is updated on a regular basis with new features and presentation changes being applied. These are available next time the user logs into the system.